- 1. Входите в свою учетную запись на Госуслугах
- 2. Выбираете раздел «Заявления»
- 3. Выбираете «Подача заявления на поступление в вуз»

| <ul> <li>(𝔅)</li> <li>(𝔅)</li> <!--</th--><th>Портал государственных услу</th><th>r Российской Федерации</th><th></th></ul> | Портал государственных услу                                                            | r Российской Федерации     |                       |
|----------------------------------------------------------------------------------------------------|----------------------------------------------------------------------------------------|----------------------------|-----------------------|
|                                                                                                    | <b>ГОСУСЛУГИ</b> Гражданам У                                                           | Услуги Документы Заявления | Платежи Помощь Q 90 ч |
|                                                                                                    | Заявления                                                                              | Архив                      |                       |
|                                                                                                    | Поиск                                                                                  | Q                          |                       |
|                                                                                                    | <ul> <li>№ 5706090871</li> <li>22.06.25 в 21:42</li> <li>Ваявление получено</li> </ul> |                            |                       |

## 4. Выбираете «Статусы заявлений и конкурсные списки»

| - ( | Ð | Ç | lk.gosuslugi.ru | Портал                                                                                                    | государ               | ственных услуг Российской Федерации                                       |            |                   |                              |                |      |   |
|-----|---|---|-----------------|----------------------------------------------------------------------------------------------------|-----------------------|---------------------------------------------------------------------------|------------|-------------------|------------------------------|----------------|------|---|
|     |   |   |                 | ГОСУСЛУГИ Гражданам ~                                                                                                    |                       | Услуги Документы                                                          | Заявления  | Платежи           | Помощь                       | Q              | ЯО   | ~ |
|     |   |   |                 | < Назад                                                                                                    |                       |                                                                           |            |                   |                              |                |      |   |
|     |   |   |                 | Подача заявления на поступление в вуз<br>№ 5706090871                                                                                       | :                     | Заявление<br>Вы можете добавить или<br>Удалить вузы, конкурсные<br>группы |            |                   |                              |                |      |   |
|     |   |   |                 | Все вузы                                                                                                    | ~                     | Направление или конкурсная группа                                         | Q          | Реда<br>Расписа   | ктировать за<br>ание испытан | явление<br>ний |      |   |
|     |   |   |                 | Согласие на зачисление подано в вуз онлайн<br>федеральное государственное бюджетное образи<br>«Керченский государственный морской технологи | овательн<br>ический у | 26.06<br>ное учреждение высшего образования<br>университет», г. Керчь     | .25, 14:50 | Статусь<br>списки | ы заявлений і                | и конкур       | сные | > |

- 5. Выбираете «Списки подавших документы»
- 6. Выбираете любую конкурсную группу

| ← (3 | ) Ç  | Ik.gosuslugi.ru  | Портал государственных услуг Российской Федерации                 |                                                                                              |                                                        |                        |           |           |           |             |        |   |            |
|------|------|------------------|-------------------------------------------------------------------|----------------------------------------------------------------------------------------------|--------------------------------------------------------|------------------------|-----------|-----------|-----------|-------------|--------|---|------------|
|      |      |                  | госуслуги                                                         | Гражданам 🐱                                                                                  |                                                        |                        | Услуги    | Документы | Заявления | Платежи     | Помощь | Q | v OR       |
|      |      |                  | < Лента событий                                                   |                                                                                              |                                                        |                        |           |           |           |             |        |   |            |
|      |      |                  | Статусь                                                           | ы заявлений                                                                                  |                                                        | Списки подавших        | документь |           | S Ка      | онкурсные с | писки  |   |            |
|      |      |                  | Бюджет П                                                          | латное                                                                                       |                                                        |                        |           |           |           |             |        |   |            |
|      |      |                  | Образовате                                                        | льная программа                                                                              |                                                        |                        |           |           |           |             |        | Q | <b>∀</b> ~ |
|      |      |                  | <b>Керченский</b><br>г. Керчь                                     | государственный морско                                                                       | ой технологичесн                                       | кий университет        |           |           |           |             |        |   | •          |
|      |      | (                | Технология пр<br>Направление: 1<br>Срок обучения:<br>Основные мес | одуктов из водных биоресу<br>9.03.03 Продукты питания живо<br>4 года<br>та Очное Бакалавриат | ирсов и объектов аки<br>отного происхождени<br>19 мест | <b>вакультуры</b><br>я | >         |           |           |             |        |   |            |
| 7.   | Нахо | одите в Списке п | одавших до                                                        | кументы строку (                                                                             | с отметкой                                             | Это в                  | ы         |           |           |             |        |   |            |

8. В этой же строке находите ID участника – это и есть ваш Уникальный номер поступающего

Уникальный номер одинаков для всех конкурсных групп! Уникальный номер не меняется при внесении изменений в заявление!

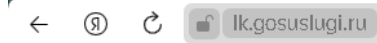

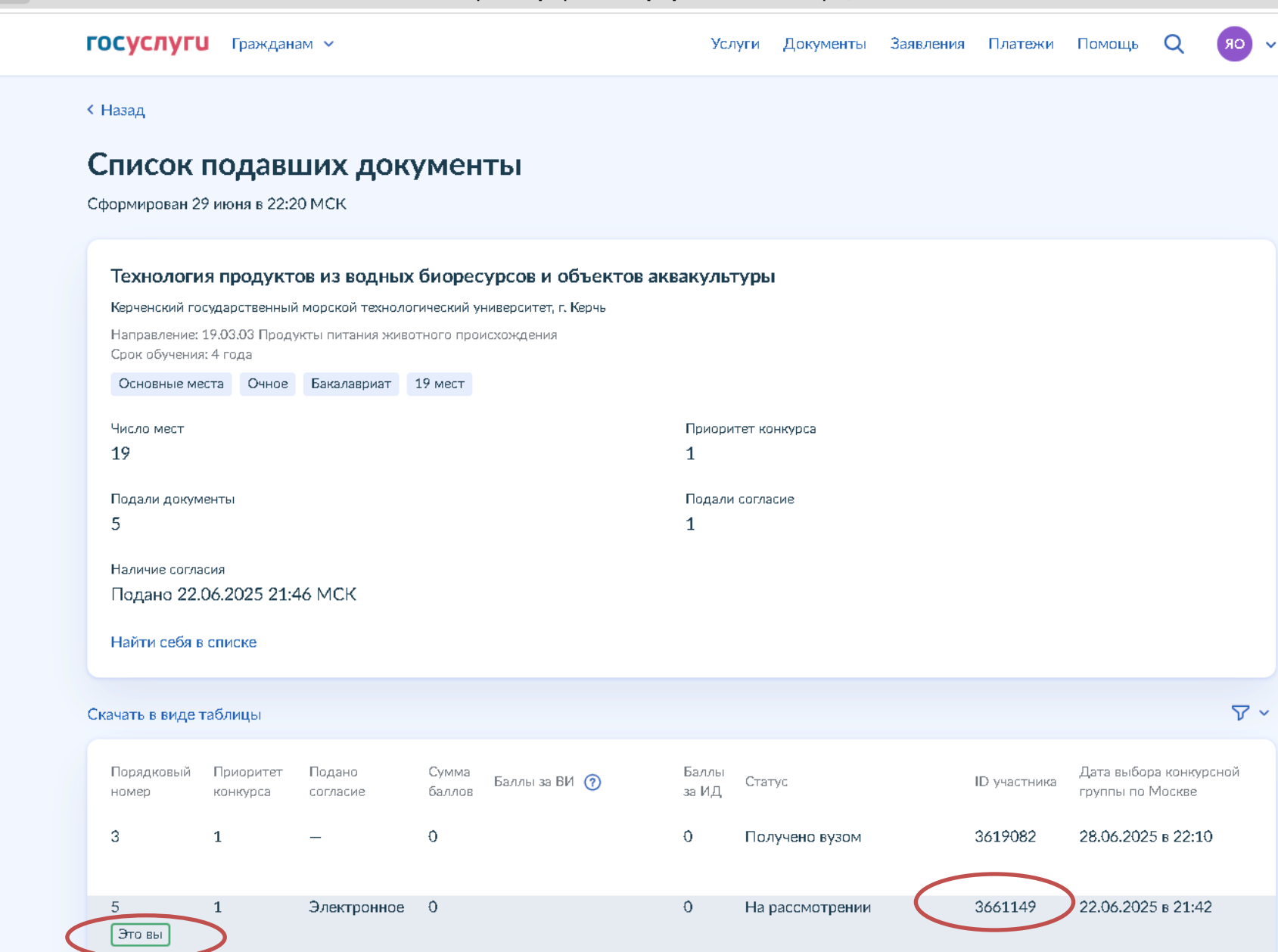